# 多冻豆腐搭建教程 V1.1

## 风羽

## 08/14/2017

声明

多冻豆腐(どどんとふ)是在 github 开源的优秀跑团平台,原作者竹流的主页是 http://www.dodontof.com/。多冻豆腐的所有版权均为原作者所有,请务必多多支持作 者!

官方的日文搭建教程 <u>http://www.dodontof.com/DodontoF/README.html#howToSetting</u>

官方 Github 主页 <u>https://github.com/torgtaitai/DodontoF</u>

本教程讨论的是在 Windows 操作系统上自行搭建当前版本的多冻豆腐的具体步骤,不用于 任何商业目的。本文作者不能保证本文内容的有效性和正确性,亦不对任何读者承担任何 契约性的或契约以外的责任。

具体步骤

1.拥有一个具有外部 IP 地址的 Windows 操作系统的电脑或者服务器。Linux 用户请 自行研究。

请注意如果你的电脑没有外部 IP,如连接的是家中路由器网络,就不能从外界访问了。

2.安装任何一个支持 Ruby 和 PHP 语言的网页服务器 这里我们示例使用的是 <u>XAMPP</u>软件,下载地址是 <u>https://www.apachefriends.org/zh\_cn/index.html</u>

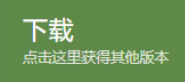

点击下载最新的 XAMPP for Windows 版本。

下载完毕后双击安装。一路点击默认设置即可。

3.打开 XAMPP 控制面板,点击 Apache 左边的红叉,安装 Apache 模块。安装成功 后×会变成 √。

| 8                  | XA        | AMPP Control Panel v3                 | .2.2 [Cor  | npiled: N | Nov 12th 2 | 2015 ] | - 🗆 X    |
|--------------------|-----------|---------------------------------------|------------|-----------|------------|--------|----------|
| 8                  | XAM       |                                       | Je Config  |           |            |        |          |
| Modules<br>Service | Module    | PID(s) Port(s)                        | Actions    |           |            |        | Netstat  |
| ×                  | Apache    |                                       | Start      | Admin     | Config     | Logs   | 📔 Shell  |
| ×                  | MySQL     |                                       | Start      | Admin     | Config     | Logs   | Explorer |
| ×                  | FileZilla |                                       | Start      | Admin     | Config     | Logs   | Services |
|                    | Mercury   |                                       | Start      | Admin     | Config     | Logs   | 😡 Help   |
| ×                  | Tomcat    |                                       | Start      | Admin     | Config     | Logs   | Quit     |
| 10:15:28           | [main]    | Initializing Modules                  |            |           |            |        |          |
| 10:15:28           | [main]    | Starting Check-Timer                  |            |           |            |        |          |
| 10:15:28           | [main]    | Control Panel Ready                   |            |           |            |        |          |
| 10:15:38           | [Apache]  | Attempting to start A                 | pache app. |           |            |        |          |
| 10:15:38           | [Apache]  | Status change detecte                 | d: running |           |            |        |          |
| 10:15:42           | [Apache]  | Attempting to stop Apache (PID: 1872) |            |           |            |        |          |
| 10:15:42           | [Apache]  | Attempting to stop Ap                 | ache (PID: | 2924)     |            |        |          |
| 10:15:42           | [Apache]  | Status change detecte                 | d: stopped |           |            |        |          |
|                    |           |                                       |            |           |            |        | ~        |
|                    |           |                                       |            |           |            |        |          |
|                    |           |                                       |            |           |            |        |          |

然后点击 Apache 右边的 Start(启动),可以看到 Apache 的字样有绿底出现。

| B                  | XA                         | AMPP Cont | rol Panel v3. | 2.2 [Co    | mpiled: N | lov 12th 2 | 2015 ] | _ <b>D</b> X |
|--------------------|----------------------------|-----------|---------------|------------|-----------|------------|--------|--------------|
| 8                  | XAMPP Control Panel v3.2.2 |           |               |            |           |            |        | Je Config    |
| Modules<br>Service | Module                     | PID(s)    | Port(s)       | Actions    |           |            |        | Netstat      |
|                    | Apache                     | 2620      | 80, 443       | Stop       | Admin     | Config     | Logs   | Market Shell |
| ×                  | MySQL                      |           |               | Start      | Admin     | Config     | Logs   | Explorer     |
| ×                  | FileZilla                  |           |               | Start      | Admin     | Config     | Logs   | Services     |
|                    | Mercury                    |           |               | Start      | Admin     | Config     | Logs   | 😡 Help       |
| ×                  | Tomcat                     |           |               | Start      | Admin     | Config     | Logs   | Quit         |
| 10:16:21           | [Apache]                   | Status ch | ange detected | d: running | :         |            |        | ^            |
| 10:24:55           | [Apache]                   | Attemptin | g to stop Apa | ache (PID: | 3364)     |            |        |              |
| 10:24:55           | [Apache]                   | Attemptin | g to stop Apa | ache (PID: | 3596)     |            |        |              |
| 10:24:55           | [Apache]                   | Status ch | ange detected | d: stopped | l         |            |        |              |
| 10:24:59           | [Apache]                   | Installin | g service     |            |           |            |        |              |
| 10:25:00           | [Apache]                   | Successfu | 1!            |            |           |            |        |              |
| 10:25:02           | [Apache]                   | Attemptin | g to start Ag | pache serv | rice      |            |        | =            |
| 10:25:02           | [Apache]                   | Status ch | ange detected | d: running |           |            |        | -            |
|                    |                            |           |               |            |           |            |        | ~            |
|                    |                            |           |               |            |           |            |        |              |

3.下载安装 Ruby 程序

多冻豆腐部分使用了 Ruby 语言,因此我们需要下载安装最新版本的 Ruby:

https://rubyinstaller.org/downloads/

示例下载的是最新版本 rubyinstaller-2.4.1-2-x64。

双击安装即可。

### 4.下载多冻豆腐程序本体

打开多冻豆腐主页下载最新版本:

http://www.dodontof.com/index.php?option=com\_content&view=article&id=246&Itemid=126

安定版は以下のとおりです。

- <u>どどんとふ安定版 Ver.1.48.00(2016/04/21) 「sugar chocolate waffle」</u>
- ・ <u>どどんとふ安定版 Ver.1.47.00(2015/07/05) 「Out of Control」</u>
- <u>どどんとふ安定版 Ver.1.46.00(2014/10/31) 「MASTERPIECE」</u>
- <u>どどんとふ安定版 Ver.1.45.00(2014/05/30) [database]</u>
- ・ <u>どどんとふ安定版 Ver.1.44.00(2014/04/11) [No pain, No game ]</u>
- どどんとふ安定版 Ver.1.43.00(2013/12/24) [Timeless time]
- <u>どどんとふ安定版 Ver.1.42.00(2013/06/22) [SMILEY]</u>

示例使用的是当前的最新版本 1.48.00, 下载后是一个压缩包,

## 5.将多冻豆腐本体解压到 C:\xampp\htdocs

| 👪 l ⊋ 🚯 = l   | htd                              | ocs             |         | _       | . 🗆 X      |
|---------------|----------------------------------|-----------------|---------|---------|------------|
| 文件 主页 共享      | 查看                               |                 |         |         | ~ <b>?</b> |
| € 💿 - ↑ 🌗 • ឪ | 送台电脑 ▶ 本地磁盘 (C:) ▶ xampp ▶ htdoc | s               | ▼ ℃ 搜索" | htdocs" | Q          |
| ☆ 收藏夹         | 名称                               | 修改日期            | 类型      | 大小      |            |
| 🚺 下载          | 鷆 dashboard                      | 2017/8/15 10:13 | 文件夹     |         |            |
| ■ 桌面          | 퉬 DodontoF_WebSet                | 2016/4/22 2:14  | 文件夹     |         |            |
| 🖫 最近访问的位置     | 퉬 img                            | 2017/8/15 10:13 | 文件夹     |         |            |
| _             | 퉬 webalizer                      | 2017/8/15 10:13 | 文件夹     |         |            |
| ▲ 这会由脑        | 퉬 xampp                          | 2017/8/15 10:13 | 文件夹     |         |            |
|               | applications.html                | 2017/7/11 12:56 | HTML 文档 | 4 KB    |            |
| A             | 🗊 bitnami.css                    | 2017/2/27 17:36 | 层叠样式表文档 | 1 KB    |            |
| ♥艸 网络         | 😫 favicon.ico                    | 2015/7/16 23:32 | 图标      | 31 KB   |            |
|               | index.php                        | 2015/7/16 23:32 | PHP 文件  | 1 KB    |            |
|               |                                  |                 |         |         |            |
|               |                                  |                 |         |         |            |
|               |                                  |                 |         |         |            |
| 1             |                                  |                 |         |         |            |

C:\xampp\htdocs 文件夹是 XAMPP 默认的网页根目录。解压得到的 DodontoF\_WebSet 则是 冻豆腐主目录。

右键 DodontoF\_WebSet 文件夹点击属性,将只读勾掉,应用于所有子文件。

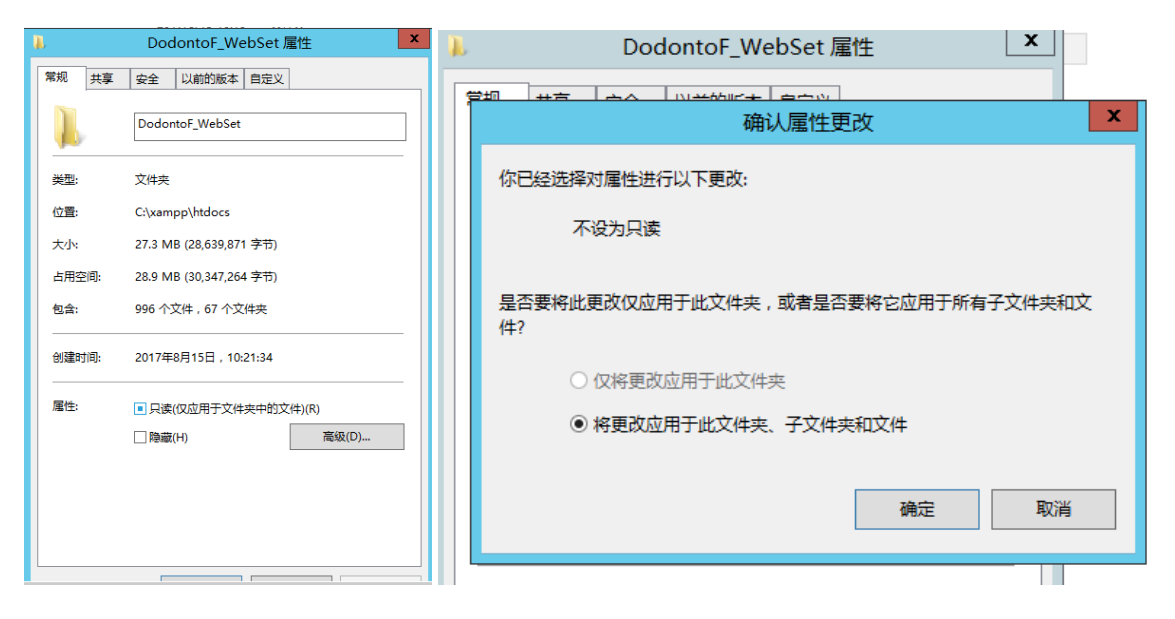

6.修改冻豆腐配置启动文件 DodontoFServer.rb 用记事本打开 C:\xampp\htdocs\DodontoF\_WebSet\public\_html\DodontoF 下的 DodontoFServer.rb 文件

| 📲 l 💽 🚺 = l                           | Dodon                                  | toF              |              | _        |            |   |
|---------------------------------------|----------------------------------------|------------------|--------------|----------|------------|---|
| 文件 主页 共享                              | 查看                                     |                  |              |          | ~ <b>(</b> | ) |
| 🔄 💿 🔻 🕇 퉬 « ht                        | docs > DodontoF_WebSet > public_html > | DodontoF 🕨       | ✓ Ů 搜索"□     | odontoF" | <i>م</i>   |   |
| √ ◆ 收费率                               | 名称                                     | 修改日期             | 类型           | 大小       | 1          | ~ |
|                                       | 📕 src_bcdice                           | 2017/8/15 10:21  | 文件夹          |          |            |   |
| ● ● ● ● ● ● ● ● ● ● ● ● ● ● ● ● ● ● ● | 퉬 src_javascript                       | 2017/8/15 10:21  | 文件夹          |          |            |   |
| - 桌面                                  | 鷆 src_ruby                             | 2017/8/15 10:21  | 文件夹          |          |            |   |
| 💹 最近访问的位置                             | htaccess                               | 2009/1/18 10:07  | HTACCESS 文件  | 1 KB     |            |   |
|                                       | htaccess_mod_ruby                      | 2011/12/17 12:03 | HTACCESS_MOD | 1 KB     |            |   |
| 🛛 📕 这台电脑                              | as2_tubeloc.swf                        | 2009/9/5 13:59   | SWF 文件       | 2 KB     |            |   |
|                                       | 🕘 chat.html                            | 2016/2/8 23:38   | HTML 文档      | 24 KB    |            |   |
| ▷ 📬 网络                                | DodontoF.swf                           | 2016/4/22 2:14   | SWF 文件       | 1,612 KB |            |   |
| -                                     | DodontoFAir.xml                        | 2016/4/22 2:14   | XML 文档       | 1 KB     |            |   |
|                                       | DodontoFServer.rb                      | 2017/8/15 11:10  | Ruby File    | 178 KB   |            |   |
|                                       | DodontoFServerMySql.rb                 | 2016/4/22 2:14   | Ruby File    | 19 KB    |            |   |
|                                       | DodontoFServerMySqlKai.rb              | 2016/4/22 2:14   | Ruby File    | 177 KB   |            |   |

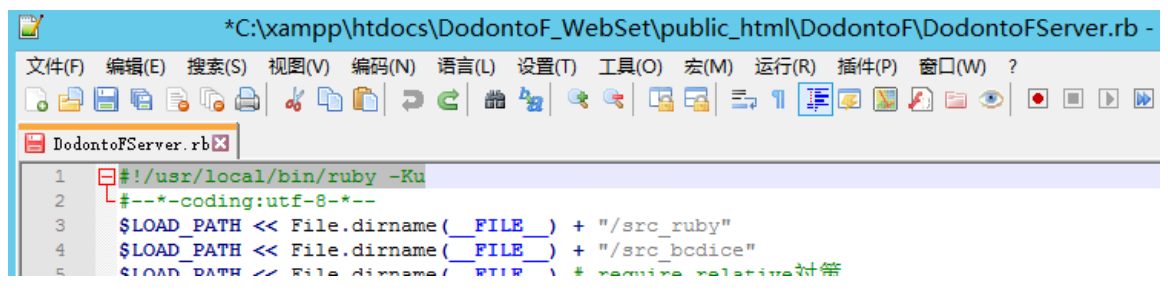

将第一行 #!/usr/local/bin/ruby -Ku

### 修改为 #!C:/Ruby24-x64/bin/ruby.exe -Ku

这里 C:/Ruby24-x64/bin/是我们刚才安装的 Ruby 程序的默认目录。不同版本的 Ruby 生成 的默认目录不同,**请确保该目录下存在刚刚安装的 ruby.exe 文件**,如果没有请搜索正确的 文件位置。

## 7.运行多冻豆腐!

在本地打开浏览器,输入 <u>http://localhost/DodontoF\_WebSet/public\_html/DodontoF/</u>

看到如下界面(有一个默认房间)说明安装已经完成:

| 🖉 22623 X                    | < <del>+</del>                           |                                                                     |                                                     |            |        |          |                     |             |
|------------------------------|------------------------------------------|---------------------------------------------------------------------|-----------------------------------------------------|------------|--------|----------|---------------------|-------------|
| 🗲 🛈 🗰 🛛 localhost/DodontoF_V | WebSet/public_h                          | tml/DodontoF/                                                       |                                                     |            | G      | ۹, s     | earch               |             |
| ファイル 表示 コマ カード               | マップ 画像                                   |                                                                     | 共有メモ                                                | 🔗 手書き      |        |          | 莅場                  |             |
|                              |                                          |                                                                     |                                                     |            |        |          |                     |             |
|                              |                                          |                                                                     |                                                     |            |        |          |                     |             |
|                              |                                          |                                                                     |                                                     |            |        |          |                     |             |
|                              | [889923]                                 | ic <del>č</del>                                                     |                                                     |            |        |          |                     | <b>_</b>    |
|                              |                                          | TRPC                                                                | 5オンラインセッションに5                                       | 必要な全€      | שובבימ |          |                     | _           |
|                              | <ul> <li>初めてのた</li> <li>操作方法だ</li> </ul> | 5:まずはプレイルームNotOにそのままログイン<br>が良く分からない:「 <mark>解説書</mark> 」を読んでみましょう。 | して使ってみましょう。<br>「 <u>マニュアル</u> 」や「 <u>解説動画</u> 」もありま | す。         |        |          |                     | - 11        |
|                              | <ul> <li>それでもよ</li> </ul>                | く分からない:「 <u>オフィシャルサイト</u> 」まで質問をお                                   | 送火ださい。バグ報告や要望・感想                                    | 地におらへ。     |        |          |                     |             |
|                              | 更新履歴:2016,<br>・安定版を「sugar                | /04/21 Ver.1.48.00<br>chocolate vaffleJとしてリリース。                     |                                                     |            |        |          |                     | -           |
|                              | 0-                                       |                                                                     |                                                     |            |        |          | Language: 日★        |             |
|                              | Ne                                       | -11 /11 / 20                                                        | <i>B</i> , <i>J</i> a, <i>n</i> = <i>J</i>          | 1 - 1 - 24 | dam, K | 121.005  |                     | 20180       |
|                              | 0                                        | プレイルーム名                                                             | グイスボット(指字無し)                                        |            |        | 96.4     | 2016/04/22 02:14:34 | Ruine +     |
|                              | 1                                        | (空き部屋)                                                              |                                                     |            |        |          |                     |             |
|                              | 2                                        | (空き部屋)                                                              |                                                     |            |        |          |                     | THE E       |
|                              | 3                                        | (空き部屋)                                                              |                                                     | 0          |        |          |                     | 1112        |
|                              | -4                                       | (空き部屋)                                                              |                                                     |            |        |          |                     | MIL         |
|                              | 5                                        | (空き部屋)                                                              |                                                     | 0          |        |          |                     | •           |
|                              | あなたのお名前(初                                | 回ログイン用): ななしさん                                                      | Į                                                   | 現在のログインキ   | X況: 現状 | \$11./_E | 最:100人              | ヘルプ         |
|                              | 毎祖プレイル~                                  | 「推定プレズルームを削除                                                        | 2 71.70 - 61 - 6                                    | 4          | 0.00   |          |                     | - #12E.#889 |
|                              | MING 7 17 110                            | 18AC / V-178 - 24/6890                                              |                                                     |            | L 1717 | J        |                     | MURANAR     |
|                              | _                                        |                                                                     |                                                     | _          | _      | _        |                     | _           |

可以点选右边 Language:日本语的位置,切换成中文。

|     | Language:        | 日本語   -           |
|-----|------------------|-------------------|
| 296 | 最终重新時刻           | 日本語               |
|     | 2016/04/22 02:14 | 正體中文              |
|     | 2020/04/22 02/24 | English           |
|     |                  | 한국어               |
|     | ,                | 1112 <sup>-</sup> |
|     |                  |                   |
|     |                  | 副除                |
|     |                  |                   |

然后可以尝试建立新的游戏室等操作。如果登入的说明内容不存在,则说明前述安装过程 存在问题。 8.邀请他人访问你架设的多冻豆腐

步骤 7 中的多冻豆腐地址 <u>http://localhost/DodontoF\_WebSet/public\_html/DodontoF/</u>只有本 机才能识别。

从其他电脑访问时,需要使用你的服务器/电脑 IP 地址来替换 localhost 部分,如:

http://1.1.1.1/DodontoF\_WebSet/public\_html/DodontoF/ (只是示例)

注意你的 IP 如果是路由器内部 IP 的话,外网是看不见的。

如果从其他电脑能顺利访问,说明安装已经成功了!

9.额外配置(可选)

1) 用记事本打开多冻豆腐的设置文件

C:\xampp\htdocs\DodontoF\_WebSet\public\_html\DodontoF\src\_ruby 下的 config.rb

可以进行一些额外设置,具体可以参考官网说明:

http://www.dodontof.com/DodontoF/README.html

比较重要的一个是默认的最大房间数目为10:

#プレイルームの最大数 \$saveDataMaxCount = 10

2) 设置多冻豆腐主页显示的标题

修改 DodontoF 文件夹下的 index.html 文件,修改 title 中的内容即可

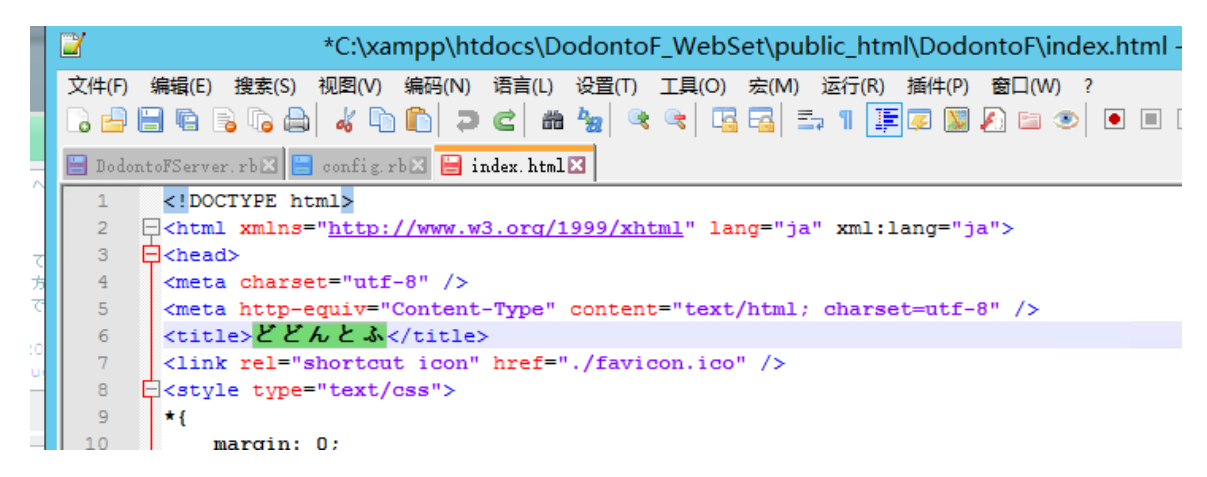

### 修改后效果示例:

😕 风羽的多冻豆》 🗙

FAQ

1.可以通过本地访问(第7步),但是无法通过其他电脑(第7步)访问

这种情况最常见的原因是

1) 你通过其他电脑访问的公网 IP 不正确,如果你是架设在路由器或公司内网,形如 198.xxx.xxx 开头的 IP,一般都是内网 IP,无法从外网访问。

2) 你的服务器有默认的防火墙,阻挡了外来的网络请求,需要对防火墙进行设置开放 HTTP 端口。比如阿 X 云。

### 2.如果遇到了其他问题

造成的原因有很多,可能是服务器环境问题、部分需要的程序安装错误,教程有错或是教 程不再适合冻豆腐新的版本。如果想要解决,可以尝试百度遇到的问题。千万不要多次重 复教程浪费时间。